## BAB V

# IMPLEMENTASI DAN PENGUJIAN SISTEM

#### 5.1 HASIL IMPLEMENTASI

Implementasi program merupakan hasil rancangan yang sebelumnya dibuat atau proses menterjemahkan rancangan menjadi hasil tampilan yang dapat difungsikan menggunakan bahasa pemrograman PHP dan DBMS MySQL. Adapun implementasi program untuk Sistem Informasi Layanan Jasa Pada Bunda Laundry berbasis Web dengan Integrasi Notifikasi WhatsApp yang dapat dijabarkan, yaitu:

## 5.1.1 Implementasi Tampilan Input

Pada sistem ini terdapat input yang dihasilkan sesuai dengan rancangan sebelumnya.

1. Tampilan Input Login

Tampilan form input login digunakan pada saat user atau admin mengunjungi website, ada tombol login yang dimana jika di klik akan menampilkan halaman menu login. Pertama user harus memasukan username dan password terlebih dahulu.

| EL DALAUNDR   |
|---------------|
| Sign In       |
| Email Address |
| Password      |
| Login         |
| Remember Me   |
| or            |

Gambar 5. 1 Tampilan Input Login

2. Tampilan Input Form Tambah Data Transaksi

Tampilan input form tambah pemesanan digunakan untuk menambah datadata yang dibutuhkan untuk melakukan pemesanan layanan jasa. Implementasi pada gambar ini merupakan hasil rancangan pada gambar 4.36.

| . in            |                       |
|-----------------|-----------------------|
| Chon Church     | Tambah Data Transaksi |
| Admin           | Tambah Pelanggan Baru |
|                 | Pilih Pelanggan *     |
| ☆ Beranda       |                       |
| 🖹 Transaksi     | Pilih Jenis Layanan   |
| 🗋 Jenis Layanan | Berat (KG)            |
| 🛎 Pelanggan     |                       |
| Laporan         |                       |
| ② User          | Tambah Pesanan        |
| 🕞 Logout        | Catatan Pelanggan     |
|                 |                       |
|                 | DP (Down Payment)     |
|                 |                       |
|                 | Simpan                |
|                 |                       |

Gambar 5. 2 Tampilan Input Form Tambah Data Transaksi

3. Tampilan Input Form Edit Data Transaksi

Tampilan input form Edit Transaksi digunakan untuk mengubah data-data Transaksi. Implementasi pada gambar ini merupakan hasil rancangan pada gambar 4. 37.

| 4             | Edit Transaksi                                |
|---------------|-----------------------------------------------|
| Admin         | Pilih Pelanggan 089503216779 - Danny liem     |
| 💮 Beranda     | ⊒enis Layanan<br>Reguler - Baju - Rp6.000 - ∽ |
| 📄 Transaksi 🗋 | Berat (KG)<br>2                               |
| 홈 Pelanggan   | Hapus                                         |
| 🗓 Laporan     | Tambah Pesanan                                |
| 🕒 Logout      | Catatan Pelanggan                             |
|               | DP (Down Payment)<br>0                        |
|               | Update                                        |

Gambar 5. 3 Tampilan Input Form Edit Data Transaksi

4. Tampilan Input Hapus Data Transaksi

Tampilan input hapus data Transaksi digunakan untuk menghapus data-data Transaksi. Implementasi pada gambar ini merupakan hasil rancangan pada gambar 4.38.

|                                              |   |        | loc               | alhost:8000 n | nenyatakan |                   |                |                  |                           |  |
|----------------------------------------------|---|--------|-------------------|---------------|------------|-------------------|----------------|------------------|---------------------------|--|
| REMOREMUNT                                   | D | ata-Da | Ap.<br>ata Transa |               |            | Oke Batal         |                |                  | Tambah Data Transaksi     |  |
| Admin                                        |   | No     | Kode Transaksi    | Nama          | Kasir      | Status Pembayaran | Status Laundry | Total Harga (Rp) | Aksi                      |  |
| Beranda                                      |   | 1      | TRX316535         | Danny liem    | Admin      | Lunas             | Baru           | 12.000           | Edit Hapus<br>Cetal Detai |  |
| D Jenis Layanan                              |   | 2      | TRX467203         | Audisa        | Admin      | Belum Lunas       | Selesai        | 24.000           | Edit Hapu<br>Cetal Detai  |  |
| A Pelanggan                                  |   | 3      | TRX148851         | Disa          | Operator   | Belum Lunas       | Baru           | 45.000           | Edit Hapus                |  |
| <ul> <li>⑧ User</li> <li>➡ Logout</li> </ul> |   | 4      | TRX276980         | indra         | Operator   | Belum Lunas       | Diambil        | 85.000           | Edit Hapu                 |  |
|                                              |   | 5      | TRX906643         | Pero          | Operator   | Belum Lunas       | Baru           | 60.000           | Edit Hapus                |  |
|                                              |   | c 1    | 2 >               |               |            |                   |                |                  | Cetal Detai               |  |

Gambar 5. 4 Tampilan Input Hapus Data Transaksi

5. Tampilan Detail Transaksi

Tampilan detail Transaksi digunakan untuk melihat detail data-data Transaksi. Implementasi pada gambar ini merupakan hasil rancangan pada gambar 4. 39.

| The second      | ←<br>Detail Transaksi TRX316535 |                |             |                   |            |                     |           |              |  |  |
|-----------------|---------------------------------|----------------|-------------|-------------------|------------|---------------------|-----------|--------------|--|--|
| Admin           | Nama Kas                        | ir             | : Admin     | I                 | Total I    | larga               | : 12.000  |              |  |  |
| ☆ Beranda       | Kode Tra                        | nsaksi         | : TRX31     | 6535              | Tangg      | al Transaksi        | : 13-01-2 | 025 15:20:40 |  |  |
| 🖹 Transaksi     | Nama Pel                        | Nama Pelanggan |             | : Danny liem      |            | Status Pembayaran   |           |              |  |  |
| 🗋 Jenis Layanan | Catatan                         | Catatan        |             | : Status L        |            | tatus Laundry : Bar |           |              |  |  |
| 은 Pelanggan     | DP                              |                | : 0         |                   |            |                     |           |              |  |  |
| 11. Laporan     |                                 |                |             | De                | tail Item  |                     |           |              |  |  |
| (2) User        | No                              | Jenis Layanan  |             | Tipe              | Harga      | Berat (KG)          |           | SubTotal     |  |  |
| 🕞 Logout        | 1                               | Reguler        |             | Baju              | 6.000      | 2                   |           | 12.000       |  |  |
|                 | Total Har                       | ga             |             |                   |            |                     |           | 12.000       |  |  |
|                 | DP                              |                |             |                   |            |                     |           | 0            |  |  |
|                 | Kekurang                        | an Pembayaran  |             |                   |            |                     |           | 12.000       |  |  |
|                 |                                 |                | Tandai Laur | ndry Telah Selesa | i Batalkan | Pembayaran Lunas    |           |              |  |  |

Gambar 5. 5 Tampilan Detail Transaksi

6. Tampilan Input Form Tambah Data Pelanggan

Tampilan input form tambah Pelanggan digunakan untuk menambah datadata pada tabel Pelanggan. Implementasi pada gambar ini merupakan hasil rancangan pada gambar 4. 40.

| 4               | Tambah Data pelanggan |
|-----------------|-----------------------|
| Admin           | Nama Pelanggan        |
| යි Beranda      | No HP                 |
| 🖹 Transaksi     |                       |
| 🗋 Jenis Layanan | Simpan                |
| 은 Pelanggan     |                       |
| 🔟 Laporan       |                       |
| ③ User          |                       |
| 🕞 Logout        |                       |
|                 |                       |
|                 |                       |

Gambar 5. 6 Tampilan Input Form Tambah Data Pelanggan

7. Tampilan Input Form Edit Data Pelanggan

Tampilan input form Edit Pelanggan digunakan untuk mengubah data data Pelanggan. Implementasi pada gambar ini merupakan hasil rancangan pada gambar 4. 41.

| Edit Data Pelanggan        |
|----------------------------|
| Admin Nama Pelanggan indra |
| Beranda     No HP          |
| B8888888666                |
| D Jenis Layanan Update     |
| A Pelanggan                |
| Laporan                    |
| (2) User                   |
| 🕞 Logout                   |

Gambar 5. 7 Tampilan Input Form Edit Data Pelanggan

8. Tampilan Input Hapus Data Pelanggan

Tampilan input hapus data Pelanggan digunakan untuk menghapus data-data Pelanggan. Implementasi pada gambar ini merupakan hasil rancangan pada gambar 4.42.

| Russelounon                | Da | <b>localh</b><br>Apakah | ost:8000 menyatakan<br>Anda yakin ingin menghapus data ini?<br>( | Oke Batal     | Cari | Tambah Data |
|----------------------------|----|-------------------------|------------------------------------------------------------------|---------------|------|-------------|
| Admin                      |    | No                      | Nama Pelanggan                                                   | Nomor Telepon | Aksi |             |
| 💮 Beranda                  |    | 1                       | indra                                                            | 888888866     | Edit | Hapus       |
| 🖹 Transaksi                |    | 2                       | Audisa                                                           | 787887787887  | Edit | Hapus       |
| 🗋 Jenis Layanan            |    | 3                       | Disa                                                             | 082317468282  | Edit | Hapus       |
| 은 Pelanggan                |    | 4                       | Fadhel                                                           | 089683919196  | Edit | Hapus       |
| <ul> <li>Q User</li> </ul> |    | 5                       | Indra                                                            | 870812736712  | Edit | Hapus       |
| 🕞 Logout                   |    | < 1                     | 2 >                                                              |               |      |             |
|                            |    |                         |                                                                  |               |      |             |
|                            |    |                         |                                                                  |               |      |             |

Gambar 5. 8 Tampilan Hapus Data Pelanggan

9. Tampilan Input Form Tambah Data Jenis Layanan

Tampilan input form tambah Pelanggan digunakan untuk menambah datadata pada tabel Pelanggan. Implementasi pada gambar ini merupakan hasil rancangan pada gambar 4. 43.

|                 | Tambah Data Layanan |
|-----------------|---------------------|
| Admin           | Kode Layanan        |
| 🔒 Beranda       | Jenis Layanan       |
| 🖹 Transaksi     |                     |
| 🗋 Jenis Layanan | Tipe                |
| 🛎 Pelanggan     | Harga (Rp)          |
| 📶 Laporan       |                     |
| ③ User          |                     |
| 🕞 Logout        | Simpan              |
|                 |                     |
|                 |                     |

Gambar 5. 9 Tampilan Input Form Tambah Data Jenis Layanan

10. Tampilan Input Form Edit Data Jenis Layanan

Tampilan input form Edit Pelanggan digunakan untuk mengubah data data Pelanggan. Implementasi pada gambar ini merupakan hasil rancangan pada gambar 4. 44.

| B. N. Savenous  | Edit Data Layanan     |
|-----------------|-----------------------|
| Admin           | Kode Layanan<br>rrrrr |
| 🟠 Beranda       | Jenis Layanan         |
| Transaksi       | rr                    |
| 🗋 Jenis Layanan | Tipe                  |
| 🖄 Pelanggan     | Harga (Rp)            |
| 🔟 Laporan       | 15000                 |
| ③ User          |                       |
| 🕞 Logout        | Update                |
|                 |                       |
|                 |                       |

Gambar 5. 10 Tampilan Input Form Edit Data Jenis Layanan

11. Tampilan Input Hapus Data Jenis Layanan

Tampilan input hapus data Pelanggan digunakan untuk menghapus data-data Pelanggan. Implementasi pada gambar ini merupakan hasil rancangan pada gambar 4.45.

| and and a star           | Data-Data | localhost-8000 menyatakan<br>Apakah Anda yakin ingin menghapus data ki?<br>Data-Data I Oke Batal Cari Tambah Dat |               |       |       |            |  |
|--------------------------|-----------|----------------------------------------------------------------------------------------------------|---------------|-------|-------|------------|--|
| Admin                    | No        | Kode Layanan                                                                                                    | Jenis Layanan | Tipe  | Harga | Aksi       |  |
| යි Beranda               | 1         | rrrr                                                                                                    | rr            | rr    | 15000 | Edit Hapus |  |
| 🖹 Transaksi              | 2         | R001                                                                                                    | Reguler       | Baju  | 6000  | Edit Hapus |  |
| 🗋 🛛 Jenis Layanan        | 3         | R002                                                                                                    | Reguler       | Jaket | 8000  | Edit Hapus |  |
| 🚊 Pelanggan              |           |                                                                                                    |               |       |       |            |  |
| 1. Laporan               | 4         | E001                                                                                                    | Express       | Baju  | 15000 | Edit Hapus |  |
| <ul> <li>User</li> </ul> | 5         | E002                                                                                                    | Express       | Jaket | 18000 | Edit Hapus |  |
| 🕞 Logout                 |           |                                                                                                    |               |       |       |            |  |
|                          |           |                                                                                                    |               |       |       |            |  |
|                          |           |                                                                                                    |               |       |       |            |  |

Gambar 5. 11 Tampilan Input Hapus Data Jenis Laynan

# 12. Tampilan Laporan Transaksi

Tampilan Laporan digunakan untuk melihat Laporan Transaksi. Implementasi pada gambar ini merupakan hasil rancangan pada gambar 4. 46.

| Standarda Work  | Laporan |                 |                |            |                   |                |                  |  |
|-----------------|---------|-----------------|----------------|------------|-------------------|----------------|------------------|--|
|                 | Tangga  | il Mulai        |                | Tanggal Se | elesai            | Status Laundry |                  |  |
| Admin           | hh/bb   | /tttt           |                | hh/bb/tttt |                   | Semua          | ~                |  |
| ☆ Beranda       | Status  | Pembayaran      | Kasir<br>Semua |            | ~                 |                |                  |  |
| 🕒 Transaksi     | Filter  | r Cetak Laporar | n              |            |                   |                |                  |  |
| 🗋 Jenis Layanan | No      | Nama Pelanggan  | Tang           | gal Masuk  | Status Pembayaran | Status Laundry | Total Harga (Rp) |  |
| 😩 Pelanggan     | 1       | Audisa          | 11-01-         | 2025 12:34 | Lunas             | Diambil        | 45.000           |  |
| II. Laporan     | 2       | Audisa          | 11-01-         | 2025 13:10 | Lunas             | Baru           | 30.000           |  |
| (2) User        | 3       | Audisa          | 11-01-         | 2025 13:29 | Belum Lunas       | Baru           | 95.000           |  |
| Logour          | 4       | Pero            | 11-01-         | 2025 13:35 | Belum Lunas       | Baru           | 60.000           |  |
|                 | 5       | Indra           | 11-01-         | 2025 13:36 | Belum Lunas       | Diambil        | 85.000           |  |

Gambar 5. 12 Tampilan Laporan Transaksi

## 13. Tampilan Laporan Pelanggan

Tampilan Laporan digunakan untuk melihat Laporan Pelanggan. Implementasi pada gambar ini merupakan hasil rancangan pada gambar 4. 47.

| and wat         | Laporan Pelangg | an             |              |                  |
|-----------------|-----------------|----------------|--------------|------------------|
| Admin           | Cetak Laporan   |                |              |                  |
|                 | No              | Nama Pelanggan | No Hp        | Jumlah Transaksi |
| 🟠 Beranda       | 1               | Pero           | 085379342934 | 3                |
| 📄 Transaksi     | 2               | Danny liem     | 089503216779 | 1                |
| 🗋 Jenis Layanan | 3               | Puyi           | 081991413390 | 0                |
| 🐣 Pelanggan     | 4               | indra          | 879812736712 | 2                |
| Laporan +       | 5               | Fadhel         | 089683919196 | 0                |
| ② User          | 6               | Disa           | 082317468282 | 0                |
| 🕞 Logout        | 7               | Audisa         | 787887787887 | 4                |
|                 | 8               | indra          | 8888888666   | 0                |
|                 | 9               | Tipa           | 08213123123  | 1                |
|                 | 10              | Stevannus      | 089503456292 | 1                |
|                 | < 1 2 >         |                |              |                  |

Gambar 5. 13 Tampilan Laporan Pelanggan

# 14. Tampilan Laporan Hutang

Tampilan Laporan digunakan untuk melihat Laporan Hutang. Implementasi pada gambar ini merupakan hasil rancangan pada gambar 4. 48.

| arus and        | Laporar | Hutang          |           |                     |             |           |             |             |
|-----------------|---------|-----------------|-----------|---------------------|-------------|-----------|-------------|-------------|
|                 | Tangg   | al Mulai        |           | Tanggal Selesai     |             |           |             |             |
| Admin           | hh/b    | o/tttt          |           | hh/bb/tttt          | 6           | 1         |             |             |
| 🔝 Beranda       | Filte   | r Cetak Laporar |           |                     |             |           |             |             |
| 🗈 Transaksi     | No      | Kode Transaksi  | Pelanggan | Tanggal             | Total Harga | DP        | Hutang      | Status      |
| D Jenis Layanan | 1       | TRX509871       | Admin     | 2025-03-04 08:13:45 | Rp 36.000   | Rp 0      | Rp -36.000  | Belum Lunas |
| 은 Pelanggan     | 2       | TRX756291       | Admin     | 2025-03-04 08:15:08 | Rp 180.000  | Rp 20.000 | Rp -160.000 | Belum Lunas |
| Laporan +       | 3       | TRX501103       | Admin     | 2025-03-04 08:16:16 | Rp 12.000   | Rp 2.000  | Rp 0        | Lunas       |
| (2) User        | 4       | TRX914858       | Admin     | 2025-03-04 08:19:23 | Rp 30.000   | Rp 30.000 | Rp 0        | Lunas       |
| 🕒 Logout        | 5       | TRX282974       | Admin     | 2025-03-04 08:19:53 | Rp 54.000   | Rp 18.000 | Rp -36.000  | Belum Lunas |
|                 | 6       | TRX378713       | Admin     | 2025-03-04 08:20:20 | Rp 45.000   | Rp 10.000 | Rp -35.000  | Belum Lunas |
|                 | 7       | TRX685344       | Admin     | 2025-03-04 08:20:45 | Rp 16.000   | Rp 10.000 | Rp -6.000   | Belum Lunas |
|                 | 8       | TRX283088       | Admin     | 2025-03-04 08:21:14 | Rp 24.000   | Rp 0      | Rp -24.000  | Belum Lunas |

## Gambar 5. 14 Tampilan Laporan Hutang

15. Tampilan Input Form Tambah Data User

Tampilan input form tambah Pelanggan digunakan untuk menambah datadata pada tabel Pelanggan. Implementasi pada gambar ini merupakan hasil rancangan pada gambar 4. 49.

| ChOALEAUNDR     | Tambah User         |
|-----------------|---------------------|
| Admin           | Nama                |
| 🔒 Beranda       | Email               |
| 🖹 Transaksi     |                     |
| 🗋 Jenis Layanan | Password            |
| 🐣 Pelanggan     | Konfirmasi Password |
| 📊 Laporan       |                     |
| (2) User        | Level               |
| 🕞 Logout        | Plih Level 🗸        |
|                 | Simpan              |
|                 |                     |

Gambar 5. 15 Tampilan Input Form Tambah Data User

16. Tampilan Input Form edit Data User

Tampilan input form Edit Pelanggan digunakan untuk mengubah data data Pelanggan. Implementasi pada gambar ini merupakan hasil rancangan pada gambar 4. 50.

| ELNDAIGANDE     | Edit User                                     |
|-----------------|-----------------------------------------------|
| Admin           | Nama<br>teslaundry                            |
| 🕜 Beranda       | Email                                         |
| 🖹 Transaksi     | tes@example.com                               |
| 🗋 Jenis Layanan | Password                                      |
| 은 Pelanggan     | Kosongkan jika tidak ingin mengubah password. |
| 1. Laporan      | Konfirmasi Password                           |
| () User         |                                               |
| 🕞 Logout        | Level                                         |
|                 | Simpan                                        |

Gambar 5. 16 Tampilan Input Form Edit Data User

17. Tampilan Input Hapus Data User

Tampilan input hapus data Pelanggan digunakan untuk menghapus data-data Pelanggan. Implementasi pada gambar ini merupakan hasil rancangan pada gambar 4.51.

| En Smean      | Data-Dat | localhost:800<br>Apakah Data Aki | 00 menyatakan<br>an Dihapus?<br>Oke Ba | tal      | Cari Tambah Data User |
|---------------|----------|----------------------------------|----------------------------------------|----------|-----------------------|
| Admin         | No       | Nama                             | Email                                  | Level    | Aksi                  |
| 命 Beranda     | 1        | teslaundry                       | tes@example.com                        | Operator | Edit Hapus            |
| 🖹 Transaksi   | 2        | Admin                            | admin@example.com                      | Admin    | Edit Hapus            |
| Denis Layanan | 3        | Operator                         | operator@example.com                   | Operator | Edit Hapus            |
| 🚊 Pelanggan   |          |                                  |                                        |          |                       |
| Laporan       | 4        | Junet                            | operator-1@gmail.com                   | Operator | Edit Hapus            |
| (a) User      |          |                                  |                                        |          |                       |
| L∋ Logout     |          |                                  |                                        |          |                       |
|               |          |                                  |                                        |          |                       |
|               |          |                                  |                                        |          |                       |

Gambar 5. 17 Tampilan Input Hapus Data User

## 5.1.2 Implementasi Tampilan Output

Pada sistem initerdapat output yang dihasilkan sesuai dengan rancangan sebelumnya.

1. Tampilan Menu Dashboard

Tampilan menu dashboard merupakan hasil dari rencana atau kerangka dasar yang telah penulis desain sebelumnya pada tahap ini menu telah masuk ke tahap pengembangan sistem sehingga dapat berfungsi dengan tujuan rencana desain di awal sesuai dengan program yang dibuat.

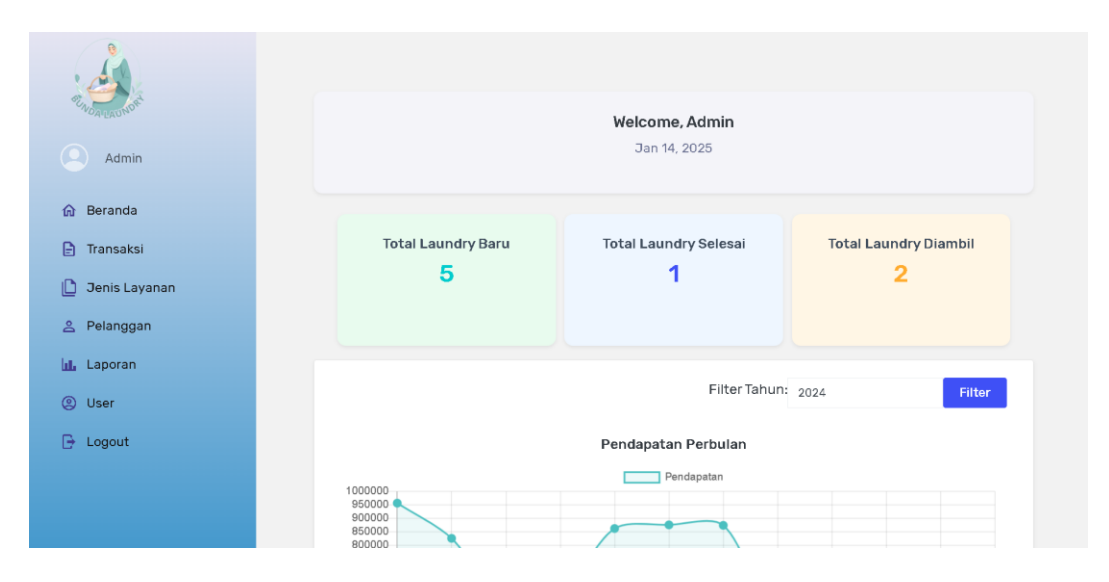

Gambar 5. 18 Tampilan Menu Dashboard

2. Tampilan Output Halaman Transaksi

Tampilan menu Transaksi merupakan hasil dari rencana atau kerangka dasar yang telah penulis desain sebelumnya pada tahap ini menu telah masuk ke tahap pengembangan sistem sehingga dapat berfungsi dengan tujuan rencana desain di awal sesuai dengan program yang dibuat.

|                                                      | Data-D | lata Transaksi |            |       | Cari              |                | Cari             | Tambah Data Transaks       |
|------------------------------------------------------|--------|----------------|------------|-------|-------------------|----------------|------------------|----------------------------|
| Admin                                                | No     | Kode Transaksi | Nama       | Kasir | Status Pembayaran | Status Laundry | Total Harga (Rp) | Aksi                       |
|                                                      | 1      | TRX564921      | Tipa       | Admin | Relum Lunas       | Baru           | 12.000           | Edit Hapus<br>Cetak Detail |
| <ul> <li>Denis Layanan</li> <li>Pelanggan</li> </ul> | 2      | TRX059222      | Andi       | Admin | Belum Lunas       | Baru           | 60.000           | Edit Hapus<br>Cetak Detail |
| Laporan +                                            | 3      | TRX283088      | Danny liem | Admin | Relum Lunas       | Baru           | 24.000           | Edit Hapus<br>Cetak Detail |
| 🕞 Logout                                             | 4      | TRX685344      | Fadhel     | Admin | Belum Lunas       | Baru           | 16.000           | Edit Hapus<br>Cetak Detail |
|                                                      | 5      | TRX378713      | Audisa     | Admin | Belum Lunas       | Baru           | 45.000           | Edit Hapus<br>Cetak Detail |
|                                                      | < 1    | 2 >            |            |       |                   |                |                  |                            |

Gambar 5. 19 Tampilan Output Halaman Transaksi

3. Tampilan Output Tambah Data Transaksi

Tampilan output tambah data transaksi yang dilakukan admin dan operator merupakan hasil dari rencana atau kerangka dasar yang telah penulis desain sebelumnya pada tahap ini menu telah masuk ke tahap pengembangan sistem sehingga dapat berfungsi dengan tujuan rencana desain di awal sesuai dengan program yang dibuat.

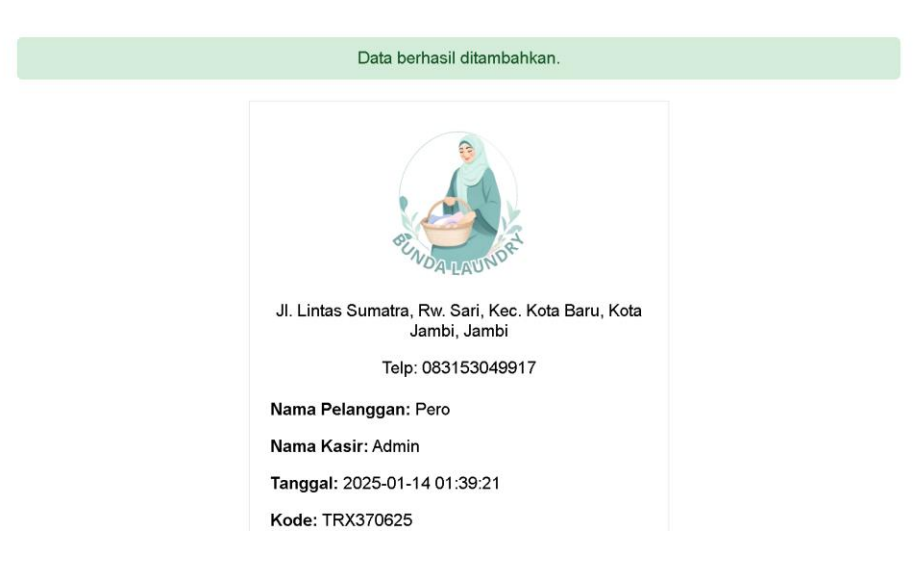

Gambar 5. 20 Tampilan Output Tambah Data Transaksi

4. Tampilan Output Edit Data Transaksi

Tampilan output edit profile pelanggan merupakan hasil dari rencana atau kerangka dasar yang telah penulis desain sebelumnya pada tahap ini menu telah masuk ke tahap pengembangan sistem sehingga dapat berfungsi dengan tujuan rencana desain di awal sesuai dengan program yang dibuat.

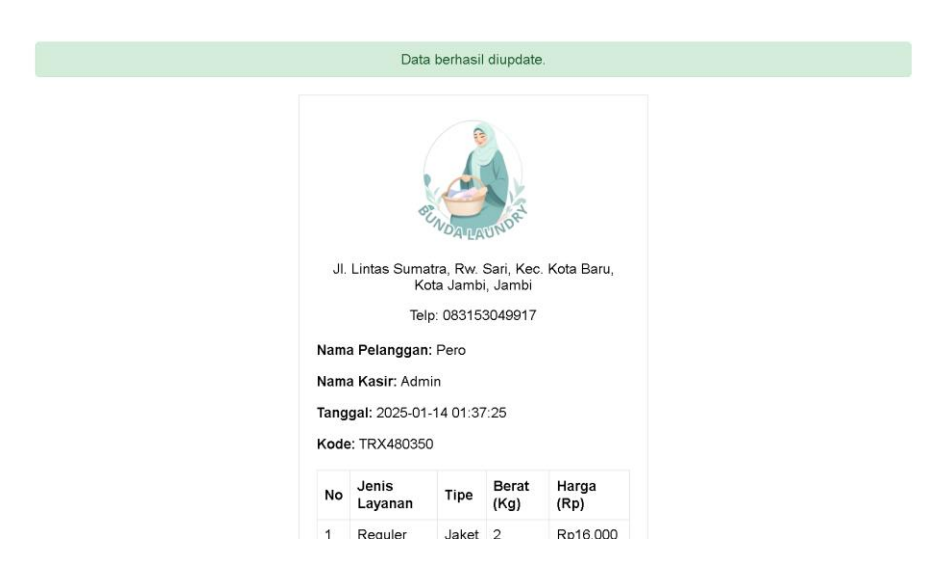

Gambar 5. 21 Tampilan Output Edit Data Transaksi

5. Tampilan Output Hapus Data Transaksi

Tampilan output hapus data Transaksi merupakan hasil dari rencana atau kerangka dasar yang telah penulis desain sebelumnya pada tahap ini menu telah masuk ke tahap pengembangan sistem sehingga dapat berfungsi dengan tujuan rencana desain di awal sesuai dengan program yang dibuat.

|                                | Dat | a berha | sil dihapus    |            |       |                   |                |                  |                            |
|--------------------------------|-----|---------|----------------|------------|-------|-------------------|----------------|------------------|----------------------------|
| Admin                          | D   | ata-Da  | ata Transaksi  |            |       | Car               |                | Cari             | Tambah Data Transaksi      |
| 🗟 Beranda                      |     | No      | Kode Transaksi | Nama       | Kasir | Status Pembayaran | Status Laundry | Total Harga (Rp) | Aksi                       |
| 🗈 Transaksi<br>🗋 Jenis Layanan |     | 1       | TRX564921      | Тіра       | Admin | Belum Lunas       | Baru           | 12.000           | Edit Hapus<br>Cetak Detail |
| 은 Pelanggan                    |     | 2       | TRX283088      | Danny liem | Admin | Belum Lunas       | Baru           | 24.000           | Edit Hapus<br>Cetak Detail |
| ⑧ User<br>Logout               |     | 3       | TRX685344      | Fadhel     | Admin | Relum Lunas       | Baru           | 16.000           | Edit Hapus<br>Cetak Detail |
|                                |     | 4       | TRX378713      | Audisa     | Admin | Belum Lunas       | Baru           | 45.000           | Edit Hapus<br>Cetak Detail |
|                                |     | 5       | TRX282974      | indra      | Admin | Belum Lunas       | Baru           | 54.000           | Edit                       |

Gambar 5. 22 Tampilan Output Hapus Data Transaksi

6. Tampilan Output Detail Transaksi Status Laundry Selesai

Tampilan output Detail Tansaksi status laundry Selesai yang dilakukan admin dan operator merupakan hasil dari rencana atau kerangka dasar yang telah penulis desain sebelumnya pada tahap ini menu telah masuk ke tahap pengembangan sistem sehingga dapat berfungsi dengan tujuan rencana desain di awal sesuai dengan program yang dibuat.

| and the second  | Status laundry | perhasil diperbarui da | n pesan Wh | atsApp berhas | il dikirim.            |            |        |                  |
|-----------------|----------------|------------------------|------------|---------------|------------------------|------------|--------|------------------|
| Admin           | <del>~</del>   |                        |            | Detail Trar   | nsaksi TR <b>X4672</b> | 03         |        |                  |
| 🕼 Beranda       |                |                        |            |               |                        |            |        |                  |
| 📄 Transaksi     | Nama Kas       | ir                     | : Admir    | 1             | Total Ha               | rga        | : 8.00 | 0                |
| D Jenis Lavanan | Kode Tra       | nsaksi                 | : TRX4     | 57203         | Tanggal                | Transaksi  | : 13-0 | 11-2025 10:51:08 |
| E como zayanan  | Nama Pel       | anggan                 | : Audis    | a             | Status P               | embayaran  | : Belu | im Lunas         |
| 음 Pelanggan     | Catatan        |                        | :          |               | Status L               | aundry     | : Sele | sai              |
| Laporan         | DP             |                        | : 10.00    | 0             |                        |            |        |                  |
| ③ User          |                |                        |            | D             | etail Item             |            |        |                  |
| 🕞 Logout        | No             | Jenis Layanan          |            | Tipe          | Harga                  | Berat (KG) |        | SubTotal         |
|                 | 1              | Reguler                |            | Jaket         | 8.000                  | 1          |        | 8.000            |
|                 | Total Har      | ga                     |            |               |                        |            |        | 8.000            |
|                 | DP             |                        |            |               |                        |            |        | 10.000           |
|                 | Kekurano       | an Pembayaran          |            |               |                        |            |        | -2.000           |

Gambar 5. 23 Tampilan Output Detail Transaksi Stauts Laundry Selesai

7. Tampilan Output Detail Transaksi Status Laundry Diambil

Tampilan output Detail Tansaksi status laundry Diambil yang dilakukan admin dan operator merupakan hasil dari rencana atau kerangka dasar yang telah penulis desain sebelumnya pada tahap ini menu telah masuk ke tahap pengembangan sistem sehingga dapat berfungsi dengan tujuan rencana desain di awal sesuai dengan program yang dibuat.

| Render State    | Status laundry berl | nasil diperbarui dan | pesan Wha | itsApp berhas | il dikirim.   |            |        |                 |
|-----------------|---------------------|----------------------|-----------|---------------|---------------|------------|--------|-----------------|
| Admin           | <del>~</del>        |                      |           | Detail Tran   | saksi TRX4672 | 03         |        |                 |
| 🔝 Beranda       |                     |                      |           |               |               |            |        |                 |
| D. Transakai    | Nama Kasir          |                      | : Admin   |               | Total Ha      | rga        | : 8.00 | 0               |
| F Iransaksi     | Kode Transa         | si                   | : TRX467  | 203           | Tanggal       | Transaksi  | : 13-0 | 1-2025 10:51:08 |
| 🗋 Jenis Layanan |                     |                      |           |               |               |            |        |                 |
| A Pelanggan     | Nama Pelang         | gan                  | : Audisa  |               | Status P      | embayaran  | : Belu | m Lunas         |
|                 | Catatan             |                      | :         |               | Status L      | aundry     | : Diam | hil             |
| 11. Laporan     | DP                  |                      | : 10.000  |               |               |            |        |                 |
| ② User          |                     |                      |           |               |               |            |        |                 |
|                 |                     |                      |           | D             | etail Item    |            |        |                 |
| Le Logout       | No S                | Jenis Layanan        |           | Tipe          | Harga         | Berat (KG) |        | SubTotal        |
|                 | 1                   | Reguler              |           | Jaket         | 8.000         | 1          |        | 8.000           |
|                 | Total Harga         |                      |           |               |               |            |        | 8.000           |
|                 | DP                  |                      |           |               |               |            |        | 10.000          |
|                 | Kekurangan          | embayaran            |           |               |               |            |        | -2.000          |

Gambar 5. 24 Tampilan Output Detail Transaksi Status Laundry Diambil

8. Tampilan Output Detail Transaksi Status Pembayaran Lunas

Tampilan output Detail Tansaksi status Pembayaran Lunas yang dilakukan admin dan operator merupakan hasil dari rencana atau kerangka dasar yang telah penulis desain sebelumnya pada tahap ini menu telah masuk ke tahap pengembangan sistem sehingga dapat berfungsi dengan tujuan rencana desain di awal sesuai dengan program yang dibuat.

| and an and a start | Status pembay | aran berhasil diperbar | ui dan pesa | an WhatsApp b | erhasil dikirim. |            |        |                 |
|--------------------|---------------|------------------------|-------------|---------------|------------------|------------|--------|-----------------|
| Admin              | ~             |                        |             | Detail Tran   | saksi TRX4672    | 03         |        |                 |
| ☆ Beranda          |               |                        |             |               |                  |            |        |                 |
| 🖹 Transaksi        | Nama Ka       | tir (                  | : Admir     | 1             | Total Har        | ga         | : 8.00 | 00              |
| Denis Lavanan      | Kode Tra      | nsaksi                 | : TRX4      | 67203         | Tanggal T        | ransaksi   | : 13-0 | 1-2025 10:51:08 |
|                    | Nama Pel      | anggan                 | : Audis     | а             | Status Pe        | embayaran  | : Luna | as              |
| 2 Pelanggan        | Catatan       |                        | :           |               | Status La        | undry      | : Dian | nbil            |
| II. Laporan        | DP            |                        | : 10.00     | 0             |                  |            |        |                 |
| (2) User           |               |                        |             | n             | etail Item       |            |        |                 |
| 🕒 Logout           | No            | Jenis Lavanan          |             | Tine          | Harna            | Berat (KG) |        | SubTotal        |
|                    | NO            | Cerns Layanan          |             | Tipe          | Harga            | Derac(KO)  |        | Gubrotai        |
|                    | 1             | Reguler                |             | Jaket         | 8.000            | 1          |        | 8.000           |
|                    | Total Har     | ga                     |             |               |                  |            |        | 8.000           |
|                    | DP            |                        |             |               |                  |            |        | 10.000          |
|                    | Kekurang      | jan Pembayaran         |             |               |                  |            |        | -2.000          |

Gambar 5. 25 Tampilan Output Detail transaksi Status Pembayaran Lunas

9. Tampilan Output Cetak Transaksi

Tampilan output cetak Transaksi yang dilakukan admin dan operator merupakan hasil dari rencana atau kerangka dasar yang telah penulis desain sebelumnya pada tahap ini menu telah masuk ke tahap pengembangan sistem sehingga dapat berfungsi dengan tujuan rencana desain di awal sesuai dengan program yang dibuat.

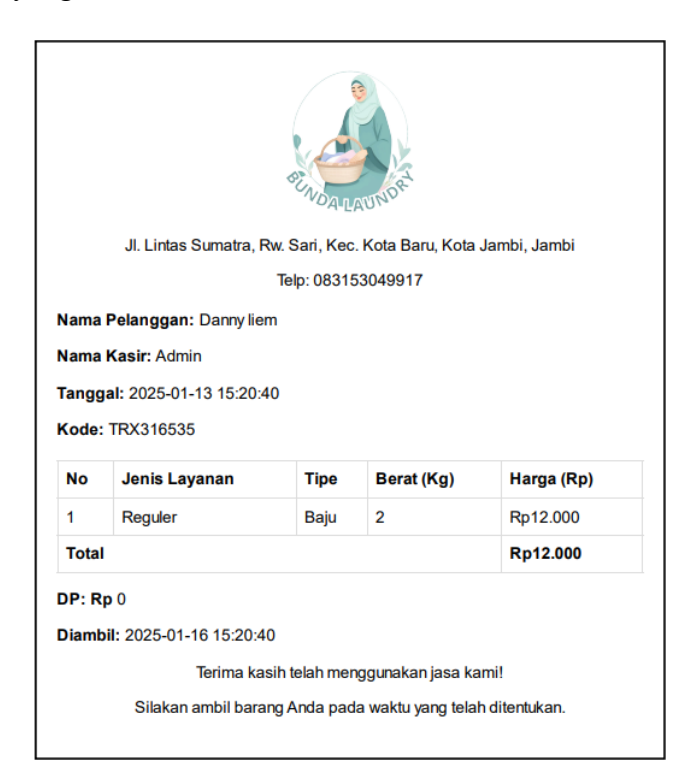

Gambar 5. 26 Tampilan Output Cetak Transaksi

#### 10. Tampilan Halaman Pelanggan

Tampilan halaman Pelanggan merupakan hasil dari rencana atau kerangka dasar yang telah penulis desain sebelumnya pada tahap ini menu telah masuk ke tahap pengembangan sistem sehingga dapat berfungsi dengan tujuan rencana desain di awal sesuai dengan program yang dibuat.

|                 | Data-Dat | a Pelanggan    | Cari           | Cari Tamba | h Data |
|-----------------|----------|----------------|----------------|------------|--------|
| Admin           | No       | Nama Pelanggan | Nomor Telepon  | Aksi       |        |
| 🕅 Beranda       | 1        | ibu a          | 082279829864   | Edit Hapu  |        |
| 🖹 Transaksi     | 2        | Andi           | 083172051111   | Edit Hapu  | s      |
| 🗋 Jenis Layanan | 3        | Stevannus      | 089503456292   | Edit Hapu  | 5      |
| 홉 Pelanggan     | 4        | Tina           | 08213123123    | Edit Hanu  |        |
| Laporan +       |          | , ibu          | OUL IN ILD ILD |            | -      |
| (2) User        | 5        | indra          | 888888866      | Edit Hapu  |        |
| 🕞 Logout        | < 1.     | 2 3 >          |                |            |        |
|                 |          |                |                |            |        |
|                 |          |                |                |            |        |

Gambar 5. 27 Tampilan Halaman Pelanggan

11. Tampilan Output Tambah Pelanggan

Tampilan output Tambah Pelanggan yang dilakukan admin dan operator merupakan hasil dari rencana atau kerangka dasar yang telah penulis desain sebelumnya pada tahap ini menu telah masuk ke tahap pengembangan sistem sehingga dapat berfungsi dengan tujuan rencana desain di awal sesuai dengan program yang dibuat.

| - A CAR         | Data berha | sil ditamba | ihkan          |               |             |
|-----------------|------------|-------------|----------------|---------------|-------------|
| Admin           |            | Data-Data   | a Pelanggan    | Cari          | Tambah Data |
| 🙃 Beranda       |            | No          | Nama Pelanggan | Nomor Telepon | Aksi        |
| 🗈 Transaksi     |            | 1           | sausu          | 089137284921  | Edit Hapus  |
| 🗋 Jenis Layanan |            | 2           | ibu a          | 082279829864  | Edit Hapus  |
| 은 Pelanggan     |            |             |                |               |             |
| 📶 Laporan +     |            | 3           | Andi           | 083172051111  | Edit Hapus  |
| ② User          |            | 4           | Stevannus      | 089503456292  | Edit Hapus  |
| 🕞 Logout        |            | 5           | Tipa           | 08213123123   | Edit Hapus  |
|                 |            | ۲ (         | 2 3 >          |               |             |

Gambar 5. 28 Tampilan Output Tambah Pelanggan

12. Tampilan Output Edit Pelanggan

Tampilan output Edit Pelanggan yang dilakukan admin merupakan hasil dari rencana atau kerangka dasar yang telah penulis desain sebelumnya pada tahap ini menu telah masuk ke tahap pengembangan sistem sehingga dapat berfungsi dengan tujuan rencana desain di awal sesuai dengan program yang dibuat.

|                 | Data Berhasil DiUpd | ate           |                |        |             |
|-----------------|---------------------|---------------|----------------|--------|-------------|
| Admin           | Data-Da             | ta Pelanggan  | Cari           | Cari   | Tambah Data |
| 命 Beranda       | No                  | Nama Pelangga | n Nomor Telepo | n Aksi |             |
| 📄 Transaksi     | 1                   | sausu         | 08913728492    | Edit   | Hapus       |
| 🗋 Jenis Layanan | 2                   | ibua          | 08227982986    | 4 Edit | Hapus       |
| 올 Pelanggan     | -                   | 10.01.01      | UULL / UL / UU |        |             |
| 🔟 Laporan +     | 3                   | Andi          | 083172051134   | 5 Edit | Hapus       |
| ③ User          | 4                   | Stevannus     | 08950345629    | 2 Edit | Hapus       |
| 🕞 Logout        | 5                   | Tipa          | 08213123123    | Edit   | Hapus       |
|                 | < 1                 | 2 3 >         |                |        |             |

Gambar 5. 29 Tampilan Output Edit Pelanggan

13. Tampilan Output Hapus Pelanggan

Tampilan output hapus Pelanggan yang dilakukan admin merupakan hasil dari rencana atau kerangka dasar yang telah penulis desain sebelumnya pada tahap ini menu telah masuk ke tahap pengembangan sistem sehingga dapat berfungsi dengan tujuan rencana desain di awal sesuai dengan program yang dibuat.

|                          | Data ber | hasil Dihapu | S              |               |                |
|--------------------------|----------|--------------|----------------|---------------|----------------|
| Admin                    |          | Data-Dat     | a Pelanggan Ca | ri Ca         | ri Tambah Data |
| 🙃 Beranda                |          | No           | Nama Pelanggan | Nomor Telepon | Aksi           |
| 📄 Transaksi              |          | 1            | sausu          | 089137284921  | Edit Hapus     |
| 🗋 Jenis Layanan          |          | 2            | Andi           | 0831720511345 | Edit Hapus     |
| 😤 Pelanggan              |          | 3            | Stevannus      | 089503456292  | Edit Hapus     |
| <ul> <li>User</li> </ul> |          | 4            | Tipa           | 08213123123   | Edit Hapus     |
| 🕒 Logout                 |          | 5            | indra          | 8888888666    | Edit Hapus     |
|                          |          | < 1          | 2 3 >          |               |                |

Gambar 5. 30 Tampilan Output Hapus Pelanggan

14. Tampilan Halaman Jenis Layanan

Tampilan halaman Jenis Layanan merupakan hasil dari rencana atau kerangka dasar yang telah penulis desain sebelumnya pada tahap ini menu telah masuk ke tahap pengembangan sistem sehingga dapat berfungsi dengan tujuan rencana desain di awal sesuai dengan program yang dibuat.

|                | Data-Data | a Jenis Lavanan |                |       | Cari  | Tambah Data Layana |
|----------------|-----------|-----------------|----------------|-------|-------|--------------------|
| CALCAUGA ON OF | No        | Kada Lavanan    | Jania Lauranan | Tine  | Harra | Almi               |
| Admin          | 1         | rrrrr           | Jenis Layanan  | rr    | 15000 | AKSI               |
| 🕞 Beranda      |           |                 |                |       |       |                    |
| Denis Layanan  | 2         | R001            | Reguler        | Baju  | 6000  | Edit Hapus         |
| 은 Pelanggan    | 3         | R002            | Reguler        | Jaket | 8000  | Edit Hapus         |
| II. Laporan    | 4         | E001            | Express        | Baju  | 15000 | Edit Hapus         |
| (2) User       | 5         | E002            | Express        | Jaket | 18000 | Edit Hapus         |
| 🕞 Logout       |           |                 |                |       |       |                    |

Gambar 5. 31 Tampilan Halaman Jenis Layanan

15. Tampilan Output Tambah Jensi Layanan

Tampilan output Tambah Jenis Layanan yang dilakukan admin merupakan hasil dari rencana atau kerangka dasar yang telah penulis desain sebelumnya pada tahap ini menu telah masuk ke tahap pengembangan sistem sehingga dapat berfungsi dengan tujuan rencana desain di awal sesuai dengan program yang dibuat.

| and and a start | Data Berh | asil Ditambahkan  |               |               |       |                     |
|-----------------|-----------|-------------------|---------------|---------------|-------|---------------------|
| Admin           | Data-Da   | ata Jenis Layanan | Cari          |               | Cari  | Tambah Data Layanan |
| 🔂 Beranda       | No        | Kode Layanan      | Jenis Layanan | Tipe          | Harga | Aksi                |
| 🖹 Transaksi     | 1         | R003              | Reguler       | Sarung Bantal | 2000  | Edit Hapus          |
| 🗋 Jenis Layanan | 2         | rrrr              | rr            | rr            | 15000 | Edit Hapus          |
| 은 Pelanggan     | 3         | R001              | Reguler       | Baju          | 6000  | Edit Hapus          |
| ③ User          | 4         | R002              | Reguler       | Jaket         | 8000  | Edit Hapus          |
| 🕒 Logout        | 5         | E001              | Express       | Baju          | 15000 | Edit Hapus          |
|                 | <         | 2 >               |               |               |       |                     |

Gambar 5. 32 Tampilan Output Tambah Jenis Layanan

#### 16. Tampilan Output Edit Jenis Layanan

Tampilan output edit Jenis Layanan yang dilakukan admin merupakan hasil dari rencana atau kerangka dasar yang telah penulis desain sebelumnya pada tahap ini menu telah masuk ke tahap pengembangan sistem sehingga dapat berfungsi dengan tujuan rencana desain di awal sesuai dengan program yang dibuat.

| Admin Data Bernarda   Transaksi 1   Jonis Layanan Jonis Layanan   Pelanggan   La Laporan   User   Isoran   Juser   Branda   Laporan   Jonis Layanan   Suser   Jonis Layanan   Suser   Jonis Layanan   Juser   Juser<                                                                                                    |                 |            |                 |               |               |       |                     |
|----------------------------------------------------------------------------------------------------|-----------------|------------|-----------------|---------------|---------------|-------|---------------------|
| Admin Deta-Deris Layanan Cort Cort Tambah Data Layanan   A Beranda   Transaksi   Jonis Layanan   Jonis Layanan   Pelanggan   Iut Laporan   Ourr   Isoran   Juser   Logout     Deta-Deris Layanan   Suser   Iut Laporan   Iut Laporan | and a start     | Data Berha | sil DiUpdate    |               |               |       |                     |
| No Kode Layanan Jenis Layanan Tipe Harga Aksi   Tansaksi 1 R003 Reguler Sarung Bantal 2000 Edit Hapus   2 Jenis Layanan 2 rr rr 15000 Edit Hapus   4 R002 Reguler Jaket 8000 Edit Hapus   5 E001 Express Baju 15000 Edit Hapus                                                                                                    | Admin           | Data-Dat   | a Jenis Layanan | Cari          |               | Cari  | Tambah Data Layanan |
| ▶ Transaksi 1 Ro03 Reguler Sarung Bantal 2000 Edit Hapus   ▶ Jenis Layanan 2 rrrrr rr rr 15000 Edit Hapus   2 Ro01 Reguler Baju 6000 Edit Hapus   3 R001 Reguler Jaket 8000 Edit Hapus   • Logout 5 E001 Express Baju 15000 Edit Hapus                                                                                                    | යි Beranda      | No         | Kode Layanan    | Jenis Layanan | Tipe          | Harga | Aksi                |
| Delangan   A Pelangan   La Laporan   Ouser   Logout     5   E001   Express   Baju   15000   Edit   Hapus     15000   Edit   Hapus     15000   Edit   Hapus     15000   Edit   Hapus     15000   Edit   Hapus     15000     Edit     Hapus     15000     Edit     15000     Edit     15000     Edit     Hapus     15000     Edit     15000     Edit     15000     Edit     15000     Edit     15000     Edit     15000     Edit     15000     15000      15000     15000     15000     15000     15000     15000                                                                                                    | 🖹 Transaksi     | 1          | R003            | Reguler       | Sarung Bantal | 2000  | Edit Hapus          |
| Pelanggan   Laporan   User   Logout   S   Express   Baju   1   2                                                                                                    | 🗋 Jenis Layanan | 2          | rrrr            | rr            | rr            | 15000 | Edit Hapus          |
| Laporan     3     R001     Reguler     Baju     6000     Edit     Hapus       (a) User     4     R002     Reguler     Jaket     8000     Edit     Hapus       (b) Logout     5     E001     Express     Baju     15000     Edit     Hapus                                                                                                    | 🛎 Pelanggan     |            |                 |               |               |       |                     |
| ③ User         4         R002         Reguler         Jaket         8000         Edit         Hapus           5         E001         Express         Baju         15000         Edit         Hapus                                                                                                    | ul, Laporan     | 3          | R001            | Reguler       | Baju          | 6000  | Edit Hapus          |
| ▶ Logout         5         E001         Express         Baju         15000         Edit         Hapus           <         1         2         > <td< th=""><th>② User</th><th>4</th><th>R002</th><th>Reguler</th><th>Jaket</th><th>8000</th><th>Edit Hapus</th></td<>                                                                                                    | ② User          | 4          | R002            | Reguler       | Jaket         | 8000  | Edit Hapus          |
|                                                                                                    | 🕞 Logout        | 5          | E001            | Express       | Baju          | 15000 | Edit Hapus          |
|                                                                                                    |                 | ۲ (        | 2 >             |               |               |       |                     |

Gambar 5. 33 Tampilan Output Edit Jenis Layanan

17. Tampilan Output Hapus Jenis Layanan

Tampilan output hapus Jenis Layanan yang dilakukan admin merupakan hasil dari rencana atau kerangka dasar yang telah penulis desain sebelumnya pada tahap ini menu telah masuk ke tahap pengembangan sistem sehingga dapat berfungsi dengan tujuan rencana desain di awal sesuai dengan program yang dibuat.

|               | Data berha | sil Dihapus     |               |               |       |                     |
|---------------|------------|-----------------|---------------|---------------|-------|---------------------|
| Admin         | Data-Dat   | a Jenis Layanan | Cari          |               | Cari  | Tambah Data Layanan |
| 습 Beranda     | No         | Kode Layanan    | Jenis Layanan | Tipe          | Harga | Aksi                |
| 🕒 Transaksi   | 1          | R003            | Reguler       | Sarung Bantal | 2000  | Edit Hapus          |
| Denis Layanan | 2          | R001            | Reguler       | Baju          | 6000  | Edit Hapus          |
| Laporan       | 3          | R002            | Reguler       | Jaket         | 8000  | Edit Hapus          |
| (2) User      | 4          | E001            | Express       | Baju          | 15000 | Edit Hapus          |
| 🕞 Logout      | 5          | E002            | Express       | Jaket         | 18000 | Edit Hapus          |
|               |            |                 |               |               |       |                     |

Gambar 5. 34 Tampilan Output Hapus Jenis Layanan

18. Tampilan Output Mencetak Laporan Transaksi

Tampilan output cetak Laporan yang dilakukan admin merupakan hasil dari rencana atau kerangka dasar yang telah penulis desain sebelumnya pada tahap ini menu telah masuk ke tahap pengembangan sistem sehingga dapat berfungsi dengan tujuan rencana desain di awal sesuai dengan program yang dibuat.

| etak pa | da: 13-01-2025 |               |                |                   |                  |
|---------|----------------|---------------|----------------|-------------------|------------------|
| No      | Nama Pelanggan | Tanggal Masuk | Status Laundry | Status Pembayaran | Total Harga (Rp) |
| 1       | Audisa         | 11-01-2025    | Diambil        | Lunas             | 45.000           |
| 2       | Audisa         | 11-01-2025    | Baru           | Lunas             | 30.000           |
| 3       | Audisa         | 11-01-2025    | Baru           | Belum Lunas       | 95.000           |
| 4       | Pero           | 11-01-2025    | Baru           | Belum Lunas       | 60.000           |
| 5       | Indra          | 11-01-2025    | Diambil        | Belum Lunas       | 85.000           |
| 6       | Disa           | 11-01-2025    | Baru           | Belum Lunas       | 45.000           |
| 7       | Audisa         | 13-01-2025    | Selesai        | Belum Lunas       | 24.000           |
| 8       | Danny liem     | 13-01-2025    | Baru           | Lunas             | 12.000           |
|         |                |               | ·              | Total Pendapatan: | 396.000          |

#### Laporan Bunda Laundry

lamat: Jl. Lintas Sumatra, Rw. Sari, Kec. Kota Baru, Kota Jambi, Jambi Telepon: 083153049917

## Gambar 5. 35 Tampilan Output Mencetak Laporan Transaksi

#### 19. Tampilan Output Mencetak Laporan Pelanggan

Tampilan output mencetak Laporan Pelanggan yang dilakukan admin merupakan hasil dari rencana atau kerangka dasar yang telah penulis desain sebelumnya pada tahap ini menu telah masuk ke tahap pengembangan sistem sehingga dapat berfungsi dengan tujuan rencana desain di awal sesuai dengan program yang dibuat.

#### Laporan Pelanggan Bunda Laundry

Alamat: Jl. Lintas Sumatra, Rw. Sari, Kec. Kota Baru, Kota Jambi, Jambi

| Periode: - s/d - |                |               |                  |
|------------------|----------------|---------------|------------------|
| Dicetak pada: 06 | -03-2025       |               |                  |
| No               | Nama Pelanggan | No Hp         | Jumlah Transaksi |
| 1                | Pero           | 085379342934  | 1                |
| 2                | Danny liem     | 089503216779  | 2                |
| 3                | Puyi           | 081991413390  | 1                |
| 4                | Indra          | 879812736712  | 0                |
| 5                | Fadhel         | 089683919196  | 1                |
| 6                | Disa           | 082317468282  | 1                |
| 7                | Audisa         | 787887787867  | 1                |
| 8                | indra          | 888888866     | 1                |
| 9                | Tipa           | 08213123123   | 1                |
| 10               | Stevannus      | 089503456292  | 0                |
| 11               | Andi           | 0831720511345 | 0                |
| 12               | sausu          | 089137284921  | 0                |

Dokumen ini dicetak secara otomatis dan tidak memerlukan tanda tangan.

Gambar 5. 36 Tampilan Output Mencetak Laporan Pelanggan

20. Tampilan Output Mencetak Laporan Hutang

Tampilan output cetak Laporan yang dilakukan admin merupakan hasil dari rencana atau kerangka dasar yang telah penulis desain sebelumnya pada tahap ini menu telah masuk ke tahap pengembangan sistem sehingga dapat berfungsi dengan tujuan rencana desain di awal sesuai dengan program yang dibuat.

| Laporan Hutang | Bunda Laundry | V |
|----------------|---------------|---|
|----------------|---------------|---|

Alamat: Jl. Lintas Sumatra, Rw. Sari, Kec. Kota Baru, Kota Jambi, Jambi

Telepon: 083153049917

| Periode:  | - s/d -         |            |                     |             |               |            |             |
|-----------|-----------------|------------|---------------------|-------------|---------------|------------|-------------|
| Dicetak p | ada: 06-03-2025 |            |                     |             |               |            |             |
| No        | Kode Transaksi  | Pelanggan  | Tanggal             | Total Harga | DP            | Hutang     | Status      |
| 1         | TRX509871       | Pero       | 2025-03-04 08:13:45 | Rp 36.000   | Rp 0          | Rp 36.000  | Belum Lunas |
| 2         | TRX756291       | Puyi       | 2025-03-04 08:15:08 | Rp 180.000  | Rp 20.000     | Rp 160.000 | Belum Lunas |
| 3         | TRX501103       | Disa       | 2025-03-04 08:16:16 | Rp 12.000   | Rp 2.000      | Rp 0       | Lunas       |
| 4         | TRX914858       | Danny liem | 2025-03-04 08:19:23 | Rp 30.000   | Rp 30.000     | Rp 0       | Lunas       |
| 5         | TRX282974       | indra      | 2025-03-04 08:19:53 | Rp 54.000   | Rp 18.000     | Rp 36.000  | Belum Lunas |
| 6         | TRX378713       | Audisa     | 2025-03-04 08:20:20 | Rp 45.000   | Rp 10.000     | Rp 35.000  | Belum Lunas |
| 7         | TRX685344       | Fadhel     | 2025-03-04 08:20:45 | Rp 16.000   | Rp 10.000     | Rp 6.000   | Belum Lunas |
| 8         | TRX283088       | Danny liem | 2025-03-04 08:21:14 | Rp 24.000   | Rp 0          | Rp 24.000  | Belum Lunas |
| 9         | TRX564921       | Tipa       | 2025-03-04 08:22:09 | Rp 12.000   | Rp 10.000     | Rp 2.000   | Belum Lunas |
|           |                 |            |                     |             | Total Hutang: | Rp 299.000 |             |
|           |                 |            |                     |             |               |            |             |

Dokumen ini dicetak secara otomatis dan tidak memerlukan tanda tangan

Gambar 5. 37 Tampilan Output Mencetak Laporan Hutang

21. Tampilan Halaman user

Tampilan Halaman User merupakan hasil dari rencana atau kerangka dasar yang telah penulis desain sebelumnya pada tahap ini menu telah masuk ke tahap pengembangan sistem sehingga dapat berfungsi dengan tujuan rencana desain di awal sesuai dengan program yang dibuat.

| Admin                          |    |            |                      |            |      |       |
|--------------------------------|----|------------|----------------------|------------|------|-------|
|                                | No | Nama       | Email                | Level      | Aksi |       |
|                                | 1  | teslaundry | tes@example.com      | Operator   | Edit | Hapus |
| 🖹 Transaksi                    | 2  | Admin      | admin@example.com    | Admin      | Edit | Hapus |
| 🕒 Jenis Layanan<br>🏝 Pelanggan | 3  | Operator   | operator@example.co  | m Operator | Edit | Hapus |
| Laporan                        | 4  | Junet      | operator-1@gmail.cor | n Operator | Edit | Hapus |
| (2) User                       |    |            |                      |            |      |       |
| 🕞 Logout                       |    |            |                      |            |      |       |

Gambar 5. 38 Tampilan Halaman User

22. Tampilan Output Tambah User

Tampilan output tambah User yang dilakukan admin merupakan hasil dari rencana atau kerangka dasar yang telah penulis desain sebelumnya pada tahap ini menu telah masuk ke tahap pengembangan sistem sehingga dapat berfungsi dengan tujuan rencana desain di awal sesuai dengan program yang dibuat.

|                         | Data berhas | sil ditambahkan |                      |          |                       |
|-------------------------|-------------|-----------------|----------------------|----------|-----------------------|
| Admin                   | Data-Da     | ta User         | Cari                 |          | Cari Tambah Data User |
| 🟠 Beranda               | No          | Nama            | Email                | Level    | Aksi                  |
| 🖹 Transaksi             | 1           | jono            | jono@example.com     | Operator | Edit Hapus            |
| Jenis Layanan Pelanggan | 2           | teslaundry      | tes@example.com      | Operator | Edit Hapus            |
| 🔟 Laporan               | 3           | Admin           | admin@example.com    | Admin    | Edit Hapus            |
| ② User                  | 4           | Operator        | operator@example.com | Operator | Edit Hapus            |
|                         | 5           | Junet           | operator-1@gmail.com | Operator | Edit Hapus            |
|                         |             |                 |                      |          |                       |

Gambar 5. 39 Tampilan Output Tambah User

23. Tampilan Output Edit User

Tampilan output edit User yang dilakukan admin merupakan hasil dari rencana atau kerangka dasar yang telah penulis desain sebelumnya pada tahap ini menu telah masuk ke tahap pengembangan sistem sehingga dapat berfungsi dengan tujuan rencana desain di awal sesuai dengan program yang dibuat.

| REAL PROPERTY OF               | Data berhasil diupdate. |            |                      |          |      |                  |  |  |
|--------------------------------|-------------------------|------------|----------------------|----------|------|------------------|--|--|
| Admin                          | Data-Data User          |            | Cari                 |          | Cari | Tambah Data User |  |  |
|                                | No                      | Nama       | Email                | Level    | Aksi |                  |  |  |
| 🖹 Transaksi                    | 1                       | jonoA      | jono1@example.com    | Operator | Edit | Hapus            |  |  |
| 🕒 Jenis Layanan<br>😩 Pelanggan | 2                       | teslaundry | tes@example.com      | Operator | Edit | Hapus            |  |  |
| 1. Laporan                     | 3                       | Admin      | admin@example.com    | Admin    | Edit | Hapus            |  |  |
| ⊘ User → Logout                | 4                       | Operator   | operator@example.com | Operator | Edit | Hapus            |  |  |
|                                | 5                       | Junet      | operator-1@gmail.com | Operator | Edit | Hapus            |  |  |
|                                |                         |            |                      |          |      |                  |  |  |

Gambar 5. 40 Tampilan Output Edit User

24. Tampilan Output Hapus User

Tampilan output hapus User yang dilakukan admin merupakan hasil dari rencana atau kerangka dasar yang telah penulis desain sebelumnya pada tahap ini menu telah masuk ke tahap pengembangan sistem sehingga dapat berfungsi dengan tujuan rencana desain di awal sesuai dengan program yang dibuat.

| REAL DATE OF ONE               | Data berhasil Dihapus |                |            |                     |      |          |      |                  |  |
|--------------------------------|-----------------------|----------------|------------|---------------------|------|----------|------|------------------|--|
| Admin                          | Data                  | Data-Data User |            |                     | Cari |          | Cari | Tambah Data User |  |
| 💮 Beranda                      |                       | No             | Nama       | Email               |      | Level    | Aksi |                  |  |
| 🖹 Transaksi                    | 1                     | 1              | teslaundry | tes@example.com     |      | Operator | Edit | Hapus            |  |
| 🗋 Jenis Layanan<br>😩 Pelanggan | -                     | 2              | Admin      | admin@example.con   | n    | Admin    | Edit | Hapus            |  |
| 🔟 Laporan                      | 3                     | 3              | Operator   | operator@example.c  | om   | Operator | Edit | Hapus            |  |
| ③ User                         |                       | 4              | Junet      | operator-1@gmail.co | m    | Operator | Edit | Hapus            |  |
| 🕞 Logout                       |                       |                |            |                     |      |          |      |                  |  |
|                                |                       |                |            |                     |      |          |      |                  |  |

Gambar 5. 41 Tampilan Output Hapus User

## 5.2 PENGUJIAN SISTEM PERANGKAT LUNAK

Pengujian sistem dilakukan menggunakan metode black box untuk memsatikan bahwa website yang telah dibuat sesuai desainnya dan semua fungsi dapat dipergunakan dengan baik tanpa ada kesalahan.

1. Pengujian Halaman Login

Pengujian login digunakan untuk memastikan bahwa halaman menu login telah dapat digunakan dengan baik dan sesuai dengan fungsinya

| Deskripsi         | Prosedur<br>Pengujian                                                                                               | Masukan                                            | Keluaran<br>yang<br>diharapkan                                                                 | Hasil yang<br>didapat                                                                 | Kesimpulan |
|-------------------|----------------------------------------------------------------------------------------------------|----------------------------------------------------|------------------------------------------------------------------------------------------------|---------------------------------------------------------------------------------------|------------|
| Login<br>Berhasil | <ul> <li>Klik menu<br/>login</li> <li>Masukkan<br/>email dan<br/>password</li> <li>Klik tombol<br/>login</li> </ul> | Email,<br>password,<br>dan klik<br>tombol<br>login | Pengguna<br>masuk<br>kedalam<br>sistem dan<br>dapat<br>mengakses<br>sistem                     | User masuk<br>ke dalam<br>sistem dan<br>dapat<br>mengakses<br>sistem                  | Berhasil   |
| Login<br>Gagal    | <ul> <li>Klik menu<br/>login</li> <li>Masukkan<br/>email dan<br/>password</li> </ul>                                | Email,<br>password<br>dan klik<br>tombol<br>login  | Tampilkan<br>pesan error<br>bahwa<br>"These<br>credentials<br>do not<br>match our<br>records." | Tampilkan<br>pesan error<br>"These<br>credentials<br>do not<br>match our<br>records." | Berhasil   |

Table 5. 1 Pengujian Halaman Login

# 2. Pengujian Halaman Menu Utama

Pengujian halaman menu dilakukan untuk memeriksa fungsional agar terbebas dari error, pengujian dilakukan dengan dua kondisi. Kondisi yang pertama jika dalam keadaan berhasil dan kedua jika dalam keadaan gagal.

Table 5. 2 Pengujian Halaman Menu Utama

| Deskripsi                 | Prosedur<br>Pengujian                                                                        | Masukan                                                         | Keluaran<br>yang<br>diharapkan                              | Hasil<br>yang<br>didapat                                       | Kesimpulan |
|---------------------------|----------------------------------------------------------------------------------------------|-----------------------------------------------------------------|-------------------------------------------------------------|----------------------------------------------------------------|------------|
| Menu<br>utama<br>Berhasil | <ul> <li>Tampilkan<br/>halaman<br/>menu<br/>utama</li> <li>Cek menu<br/>menu yang</li> </ul> | Klik<br>semua<br>menu<br>yang<br>terdapat<br>pada menu<br>utama | Tampilkan<br>halaman<br>berdasarkan<br>menu yang<br>di klik | Tampil<br>menu<br>ayng<br>dipilih<br>beserta<br>tombol<br>yang | Berhasil   |

|                        | ada satu<br>persatu                                                                     |                                                                 |                                                 | tersedia<br>pada<br>menu                  |          |
|------------------------|-----------------------------------------------------------------------------------------|-----------------------------------------------------------------|-------------------------------------------------|-------------------------------------------|----------|
| Menu<br>Utama<br>Gagal | - Tampilkan<br>halaman<br>menu<br>utama<br>Cek menu<br>menu yang<br>ada satu<br>persatu | Klik<br>semua<br>menu<br>yang<br>terdapat<br>pada menu<br>utama | Halaman<br>menu yang<br>di klik tidak<br>tampil | Tetap<br>pada<br>halaman<br>menu<br>utama | Berhasil |

3. Pengujian Modul Mengelola Data Transaksi

Pada tahap ini, dilakukan pengujian pada modul mengelola data Transaksi untuk mengetahui apakah proses tambah, ubah, dan hapus berjalan dengan baik atau tidak. Hasil pengujian pada modul mengelola data pelanggan dapat dilihat pada tabel :

| Deskripsi                | Prosedur<br>Pengujian                                                                                                | Masukan                                                                           | Keluaran<br>yang<br>diharapkan                 | Hasil<br>yang<br>didapat                            | Kesimpulan |
|--------------------------|----------------------------------------------------------------------------------------------------|-----------------------------------------------------------------------------------|------------------------------------------------|-----------------------------------------------------|------------|
| Tambah data<br>Transaksi | -Pilih menu<br>Transaksi<br>-Klik tombol<br>tambah data<br>Transaksi<br>-Tampilkan<br>halaman<br>tambah<br>Transaksi | <ul> <li>Input data<br/>Transaksi<br/>lengkap</li> <li>Klik<br/>simpan</li> </ul> | Tampil<br>pesan "Data<br>berhasil<br>ditambah" | Tampil<br>data<br>yang<br>ditambah<br>pada<br>tabel | Berhasil   |
|                          | -Pilih menu<br>Transaksi<br>-Klik tombol<br>tambah data<br>Transaksi<br>-Tampilkan<br>halaman                        | <ul> <li>Input data<br/>Transaksi</li> <li>Klik<br/>simpan</li> </ul>             | Tampil<br>pesan<br>"Harap isi<br>bidang ini"   | Data<br>tidak<br>tampil<br>pada<br>tabel            | Berhasil   |

|                         | tambah<br>Transalasi                                                                                                    |                                                                                                    |                                                |                                                               |          |
|-------------------------|----------------------------------------------------------------------------------------------------|----------------------------------------------------------------------------------------------------|------------------------------------------------|---------------------------------------------------------------|----------|
| Edit data<br>Transaksi  | <ul> <li>Pilih pada<br/>tabel</li> <li>Klik tombol<br/>edit</li> <li>Tampilkan<br/>halaman<br/>edit<br/>Transaksi</li> </ul>                                                                                         | <ul> <li>Input data<br/>Transaksi<br/>yang akan<br/>di edit<br/>lengkap</li> <li>Klik<br/>update</li> </ul>  | Tampil<br>pesan "Data<br>Berhasil<br>Diupdate" | Tampil<br>data<br>yang<br>diedit<br>pada<br>tabel             | Berhasil |
|                         | <ul> <li>Pilih pada<br/>tabel</li> <li>Klik tombol<br/>edit</li> <li>Tampilkan<br/>halaman<br/>edit<br/>pelanggan</li> </ul>                                                                                         | <ul> <li>Input data<br/>pelanggan<br/>yang telah<br/>di edit<br/>lengkap</li> <li>Klik<br/>update</li> </ul> | Tampil<br>pesan<br>"Harap isi<br>bidang ini"   | Data<br>tidak<br>tampil<br>pada<br>tabel                      | Berhasil |
| Hapus data<br>Transaksi | <ul> <li>Pilih data<br/>yang akan<br/>dihapus</li> <li>Klik tombol<br/>hapus</li> <li>Tampilkan<br/>pesan<br/>peringatan<br/>"Apakah<br/>Data Akan<br/>Dihapus?"<br/>beserta<br/>tombol oke<br/>dan batal</li> </ul> | <ul> <li>Klik<br/>hapus</li> <li>Klik oke</li> </ul>                                                         | Tampil<br>pesan "Data<br>berhasil<br>Dihapus"  | Data<br>yang<br>terpilih<br>terhapus<br>pada<br>tabel         | Berhasil |
|                         | <ul> <li>Pilih data<br/>yang akan<br/>dihapus</li> <li>Klik tombol<br/>hapus</li> <li>Tampilkan<br/>pesan<br/>peringatan<br/>"Apakah<br/>Data Akan<br/>Dihapus?"<br/>beserta<br/>tombol oke<br/>dan batal</li> </ul> | <ul> <li>Klik<br/>hapus</li> <li>Klik batal</li> </ul>                                                       | Batal<br>menghapus,<br>kembali<br>pada tabel   | Data<br>yang<br>dipilih<br>tidak<br>terhapus<br>pada<br>tabel | Berhasil |

4. Pengujian Modul Mengelola Detail Transaksi

Pada tahap ini, dilakukan pengujian pada modul mengelola data pelanggan untuk mengetahui apakah proses mengubah status laundry dan status pembayaran berjalan dengan baik atau tidak. Hasil pengujian pada modul mengelola detail Transaksi dapat dilihat pada tabel :

| Deskripsi                                           | Prosedur<br>Pengujian                                                                                 | Masukan                                                                      | Keluaran<br>yang<br>diharapkan                                                                                | Hasil<br>yang<br>didapat                                                        | Kesimpulan |
|-----------------------------------------------------|----------------------------------------------------------------------------------------------------|------------------------------------------------------------------------------|----------------------------------------------------------------------------------------------------|---------------------------------------------------------------------------------|------------|
| Mengubah<br>Status<br>Laundry<br>menjadi<br>Selesai | -Pilih menu<br>Transaksi<br>-Klik<br>tombol<br>Detail<br>-Tampilkan<br>halaman<br>detail<br>Transaksi | <ul> <li>Klik tombol<br/>Tandai<br/>Laundry<br/>Telah<br/>Selesai</li> </ul> | Tampil pesan<br>"Status<br>laundry<br>berhasil<br>diperbarui<br>dan pesan<br>WhatsApp<br>berhasil<br>dikirim" | Tampil<br>data<br>Detail<br>Transaksi<br>yang<br>status<br>nya telah<br>berubah | Berhasil   |
|                                                     | -Pilih menu<br>Transaksi<br>-Klik<br>tombol<br>Detail<br>-Tampilkan<br>halaman<br>detail<br>Transaksi | - Klik tombol<br>Batalkan<br>Laundry<br>Selesai                              | - Tampilkan<br>pesan<br>"Status<br>Berhasil<br>Dibatalkan"                                                    | Tampil<br>data<br>Detail<br>Transaksi<br>yang<br>status<br>nya telah<br>berubah | Berhasil   |
| Mengubah<br>Status<br>Laundry<br>menjadi<br>Diambil | -Pilih menu<br>Transaksi<br>-Klik<br>tombol<br>Detail<br>-Tampilkan<br>halaman<br>detail<br>Transaksi | <ul> <li>Klik tombol<br/>Tandai<br/>Laundry<br/>Telah<br/>Diambil</li> </ul> | Tampil pesan<br>"Status<br>laundry<br>berhasil<br>diperbarui<br>dan pesan<br>WhatsApp<br>berhasil<br>dikirim" | Tampil<br>data<br>Detail<br>Transaksi<br>yang<br>status<br>nya telah<br>berubah | Berhasil   |

Table 5. 4 Pengujian Modul Mengelola Data Pelanggan

|            | -Pilih menu     | - | Klik tombol   | - Tampilkan  | Tampil     | Berhasil |
|------------|-----------------|---|---------------|--------------|------------|----------|
|            | Transaksi       |   | Batalkan      | pesan        | data       |          |
|            | -Klik           |   | Laundry       | "Status      | Detail     |          |
|            | tombol          |   | Diambil       | Berhasil     | Transaksi  |          |
|            | Detail          |   |               | Dibatalkan"  | yang       |          |
|            | -Tampilkan      |   |               |              | status     |          |
|            | halaman         |   |               |              | nya telah  |          |
|            | detail          |   |               |              | berubah    |          |
|            | Transaksi       |   |               |              |            |          |
| Mengubah   | -Pilih menu     | - | Klik tombol   | Tampil pesan | Tampil     | Berhasil |
| Status     | Transaksi       |   | Tandai        | "Status      | data       |          |
| Pembayaran | -Klik           |   | Pembayaran    | pembayaran   | Detail     |          |
| menjadi    | tombol          |   | Telah Lunas   | berhasil     | Transaksi  |          |
| Lunas      | Detail          |   |               | diperbarui   | yang       |          |
|            | -Tampilkan      |   |               | dan pesan    | status     |          |
|            | halaman         |   |               | WhatsApp     | nya telah  |          |
|            | detail          |   |               | berhasil     | berubah    |          |
|            | Transaksi       |   |               | dikirim"     |            |          |
|            | Dilih monu      |   | Klik tombol   | Tompillon    | Tompil     | Porhagil |
|            | Tropolici       | - | Rifk toilloon |              | data       | Demasn   |
|            | V1;1z           |   | DataiKali     | "Status      | Dotail     |          |
|            | -KIIK<br>tombol |   | I upos        | Borhagil     | Transalasi |          |
|            | Dotail          |   | Lullas        | Dibatallan"  | TTallSakSi |          |
|            | Tompillion      |   |               | Dibataikaii  | yang       |          |
|            | - Tampirkan     |   |               |              | status     |          |
|            | dotail          |   |               |              | horubah    |          |
|            | Transalai       |   |               |              | beruball   |          |
|            | Transaksi       |   |               |              |            |          |

# 5. Pengujian Modul Mengelola Data Pelanggan

Pada tahap ini, dilakukan pengujian pada modul mengelola data pelanggan untuk mengetahui apakah proses tambah, ubah, dan hapus berjalan dengan baik atau tidak. Hasil pengujian pada modul mengelola data pelanggan dapat dilihat pada tabel :

| Deskripsi | Prosedur<br>Pengujian | Masukan | Keluaran<br>yang<br>diharapkan | Hasil<br>yang<br>didapat | Kesimpulan |
|-----------|-----------------------|---------|--------------------------------|--------------------------|------------|

# Table 5. 5 Pengujian Modul Mengelola Data Pelanggan

| Tam1 1 1    | D:1:1.        | T            | Terrer :1    | T             | Deul - 1 |
|-------------|---------------|--------------|--------------|---------------|----------|
| Tambah data | -Pilin menu   | - Input data | Tampil       | Tampil        | Bernasil |
| Pelanggan   | data          | pelanggan    | pesan "Data  | data          |          |
|             | pelanggan     | lengkap      | berhasıl     | yang          |          |
|             | -Klik tombol  | - Klik       | dıtambah"    | dıtambah      |          |
|             | tambah data   | simpan       |              | pada          |          |
|             | pelanggan     |              |              | tabel         |          |
|             | -Tampilkan    |              |              |               |          |
|             | halaman       |              |              |               |          |
|             | tambah        |              |              |               |          |
|             | pelanggan     |              |              |               |          |
|             | -Pilih menu   | - Input data | Tampil       | Data          | Berhasil |
|             | data          | pelanggan    | pesan        | tidak         |          |
|             | pelanggan     | lengkap      | "Harap isi   | tampil        |          |
|             | -Klik tombol  | - Klik       | bidang ini"  | pada          |          |
|             | tambah data   | simpan       | -            | tabel         |          |
|             | pelanggan     | -            |              |               |          |
|             | -Tampilkan    |              |              |               |          |
|             | halaman       |              |              |               |          |
|             | tambah        |              |              |               |          |
|             | pelanggan     |              |              |               |          |
| Edit data   | - Pilih pada  | - Input data | Tampil       | Tampil        | Berhasil |
| pelanggan   | tabel         | pelanggan    | pesan "Data  | data          |          |
| 1 88        | - Klik tombol | vang akan    | Berhasil     | vang          |          |
|             | edit          | di edit      | Diupdate"    | diedit        |          |
|             | - Tampilkan   | - Klik       | F            | pada          |          |
|             | halaman       | update       |              | tabel         |          |
|             | edit          |              |              |               |          |
|             | pelanggan     |              |              |               |          |
|             | - Pilih pada  | - Input data | Tampil       | Data          | Berhasil |
|             | tabel         | nelanggan    | pesan        | tidak         | 2        |
|             | - Klik tombol | vang akan    | "Haran isi   | tampil        |          |
|             | edit          | di edit      | hidang ini"  | nada          |          |
|             | - Tampilkan   | - Klik       | blading init | tabel         |          |
|             | halaman       | undate       |              | tuber         |          |
|             | edit          | update       |              |               |          |
|             | nelanggan     |              |              |               |          |
| Hapus data  | - Pilih data  | - Klik       | Tamnil       | Data          | Berhasil |
| Pelanggan   | vang akan     | hanus        | nesan "Data  | Vang          | Dernasii |
| i chunggun  | dihanus       | - Klik oke   | berhasil     | ternilih      |          |
|             | - Klik tombol | KIIK OKC     | Dihanus"     | terhanus      |          |
|             | - Kirk tombor |              | Dinapus      | nada          |          |
|             | Tompilkon     |              |              | paua<br>tabal |          |
|             |               |              |              | laber         |          |
|             | pesan         |              |              |               |          |
|             | "A nalvah     |              |              |               |          |
|             | Apakan        |              |              |               |          |
| 1           | Data Akan     | 1            | 1            | 1             | 1        |

| Dihapus?"<br>beserta<br>tombol oke                                                                                                    |                                                        |                                              |                                                               |          |
|----------------------------------------------------------------------------------------------------|--------------------------------------------------------|----------------------------------------------|---------------------------------------------------------------|----------|
| <ul> <li>Pilih data<br/>yang akan<br/>dihapus</li> <li>Klik tombol<br/>hapus</li> <li>Tampilkan<br/>pesan<br/>peringatan<br/>"Apakah<br/>Data Akan<br/>Dihapus?"<br/>beserta<br/>tombol oke<br/>dan batal</li> </ul> | <ul> <li>Klik<br/>hapus</li> <li>Klik batal</li> </ul> | Batal<br>menghapus,<br>kembali<br>pada tabel | Data<br>yang<br>dipilih<br>tidak<br>terhapus<br>pada<br>tabel | Berhasil |

# 6. Pengujian Modul Mengelola Data Jenis Layanan

Pada tahap ini, dilakukan pengujian pada modul mengelola data Jenis Layanan untuk mengetahui apakah proses tambah, ubah, dan hapus berjalan dengan baik atau tidak. Hasil pengujian pada modul mengelola data Jenis Layanan dapat dilihat pada tabel :

Table 5. 6 Pengujian Modul Mengelola Data Jenis Layanan

| Deskripsi                    | Prosedur<br>Pengujian                                                                                                    | Masukan                                                                                   | Keluaran<br>yang<br>diharapkan                 | Hasil<br>yang<br>didapat                            | Kesimpulan |
|------------------------------|----------------------------------------------------------------------------------------------------|-------------------------------------------------------------------------------------------|------------------------------------------------|-----------------------------------------------------|------------|
| Tambah data<br>Jenis Layanan | -Pilih menu<br>Jenis Layanan<br>-Klik tombol<br>tambah data<br>Jenis Layanan<br>-Tampilkan<br>halaman<br>tambah Jenis<br>Layanan | <ul> <li>Input data<br/>Jenis<br/>Layanan<br/>lengkap</li> <li>Klik<br/>simpan</li> </ul> | Tampil<br>pesan "Data<br>berhasil<br>ditambah" | Tampil<br>data<br>yang<br>ditambah<br>pada<br>tabel | Berhasil   |

|                             | -Pilih menu<br>Jenis Layanan<br>-Klik tombol<br>tambah data<br>Jenis Layanan<br>-Tampilkan<br>halaman<br>tambah Jenis<br>Layanan                                                                                     | <ul> <li>Input data<br/>Jenis<br/>Layanan</li> <li>Klik<br/>simpan</li> </ul>                                                                | Tampil<br>pesan<br>"Harap isi<br>bidang ini"   | Data<br>tidak<br>tampil<br>pada<br>tabel              | Berhasil |
|-----------------------------|----------------------------------------------------------------------------------------------------|----------------------------------------------------------------------------------------------------|------------------------------------------------|-------------------------------------------------------|----------|
| Edit data<br>Jenis Layanan  | <ul> <li>Pilih pada<br/>tabel</li> <li>Klik tombol<br/>edit</li> <li>Tampilkan<br/>halaman<br/>edit Jenis<br/>Layanan</li> </ul>                                                                                     | <ul> <li>Input data<br/>Jenis<br/>Layanan<br/>yang akan<br/>di edit<br/>lengkap</li> <li>Klik<br/>update</li> </ul>                          | Tampil<br>pesan "Data<br>Berhasil<br>Diupdate" | Tampil<br>data<br>yang<br>diedit<br>pada<br>tabel     | Berhasil |
|                             | <ul> <li>Pilih pada<br/>tabel</li> <li>Klik tombol<br/>edit</li> <li>Tampilkan<br/>halaman<br/>edit Jenis<br/>Layanan</li> </ul>                                                                                     | <ul> <li>Input data<br/>Jenis</li> <li>Layanan</li> <li>yang akan</li> <li>di edit</li> <li>lengkap</li> <li>Klik</li> <li>update</li> </ul> | Tampil<br>pesan<br>"Harap isi<br>bidang ini"   | Data<br>tidak<br>tampil<br>pada<br>tabel              | Berhasil |
| Hapus data<br>Jenis Layanan | <ul> <li>Pilih data<br/>yang akan<br/>dihapus</li> <li>Klik tombol<br/>hapus</li> <li>Tampilkan<br/>pesan<br/>peringatan<br/>"Apakah<br/>Data Akan<br/>Dihapus?"<br/>beserta<br/>tombol oke<br/>dan batal</li> </ul> | <ul> <li>Klik<br/>hapus</li> <li>Klik oke</li> </ul>                                                                                         | Tampil<br>pesan "Data<br>berhasil<br>Dihapus"  | Data<br>yang<br>terpilih<br>terhapus<br>pada<br>tabel | Berhasil |
|                             | <ul> <li>Pilih data<br/>yang akan<br/>dihapus</li> <li>Klik tombol<br/>hapus</li> </ul>                                                                                                    | <ul> <li>Klik<br/>hapus</li> <li>Klik batal</li> </ul>                                                                                       | Batal<br>menghapus,<br>kembali<br>pada tabel   | Data<br>yang<br>dipilih<br>tidak<br>terhapus          | Berhasil |

| - Tampilkan |  | pada  |  |
|-------------|--|-------|--|
| pesan       |  | tabel |  |
| peringatan  |  |       |  |
| "Apakah     |  |       |  |
| Data Akan   |  |       |  |
| Dihapus?"   |  |       |  |
| beserta     |  |       |  |
| tombol oke  |  |       |  |
| dan batal   |  |       |  |

# 7. Pengujian Modul Mengelola Data User

Pada tahap ini, dilakukan pengujian pada modul mengelola data user untuk mengetahui apakah proses tambah, ubah, dan hapus berjalan dengan baik atau tidak. Hasil pengujian pada modul mengelola data User dapat dilihat pada tabel:

| Deskripsi           | Prosedur<br>Pengujian                                                                                                    | Masukan                                                                      | Keluaran<br>yang<br>diharapkan                 | Hasil<br>yang<br>didapat                            | Kesimpulan |
|---------------------|----------------------------------------------------------------------------------------------------|------------------------------------------------------------------------------|------------------------------------------------|-----------------------------------------------------|------------|
| Tambah data<br>User | -Pilih menu<br>User<br>-Klik tombol<br>tambah data<br>User<br>-Tampilkan<br>halaman<br>tambah User                                   | <ul> <li>Input data<br/>User<br/>lengkap</li> <li>Klik<br/>simpan</li> </ul> | Tampil<br>pesan "Data<br>berhasil<br>ditambah" | Tampil<br>data<br>yang<br>ditambah<br>pada<br>tabel | Berhasil   |
|                     | <ul> <li>Pilih menu<br/>User</li> <li>Klik tombol<br/>tambah data<br/>User</li> <li>Tampilkan<br/>halaman<br/>tambah User</li> </ul> | <ul> <li>Input data<br/>User</li> <li>Klik<br/>simpan</li> </ul>             | Tampil<br>pesan<br>"Harap isi<br>bidang ini"   | Data<br>tidak<br>tampil<br>pada<br>tabel            | Berhasil   |
| Edit data User      | - Pilih pada<br>tabel                                                                                                    | - Input data<br>User yang<br>akan di                                         | Tampil<br>pesan "Data                          | Tampil<br>data<br>yang                              | Berhasil   |

Table 5. 7 Pengujian Modul Mengelola Data User

|            | Ville tombol                                                                                                    |                                 | 1 1 1 1                                      | 1. 1. 1.                                                      |          |
|------------|----------------------------------------------------------------------------------------------------|---------------------------------|----------------------------------------------|---------------------------------------------------------------|----------|
|            | - KIIK LOIIIDOI                                                                                                    | edit                            | Bernasil                                     | diedit                                                        |          |
|            | edit                                                                                                    | lengkap                         | Diupdate"                                    | pada                                                          |          |
|            | - Tampilkan                                                                                                    | - Klik                          |                                              | tabel                                                         |          |
|            | halaman                                                                                                    | update                          |                                              |                                                               |          |
|            | edit User                                                                                                    |                                 |                                              |                                                               |          |
|            | - Pilih pada                                                                                                    | - Input data                    | Tampil                                       | Data                                                          | Berhasil |
|            | tabel                                                                                                    | User yang                       | pesan                                        | tidak                                                         |          |
|            | - Klik tombol                                                                                                    | akan di                         | "Harap isi                                   | tampil                                                        |          |
|            | edit                                                                                                    | edit                            | bidang ini"                                  | pada                                                          |          |
|            | - Tampilkan                                                                                                    | - Klik                          | -                                            | tabel                                                         |          |
|            | halaman                                                                                                    | update                          |                                              |                                                               |          |
|            | edit User                                                                                                    | 1                               |                                              |                                                               |          |
| Hapus data | - Pilih data                                                                                                    | - Klik                          | Tampil                                       | Data                                                          | Berhasil |
| User       | yang akan                                                                                                    | hapus                           | pesan "Data                                  | yang                                                          |          |
|            | dihapus                                                                                                    | - Klik oke                      | berhasil                                     | terpilih                                                      |          |
|            | - Klik tombol                                                                                                    |                                 | Dihapus"                                     | terhapus                                                      |          |
|            | hapus                                                                                                    |                                 | 1                                            | pada                                                          |          |
|            | - Tampilkan                                                                                                    |                                 |                                              | tabel                                                         |          |
|            | pesan                                                                                                    |                                 |                                              |                                                               |          |
|            | peringatan                                                                                                    |                                 |                                              |                                                               |          |
|            | "Apakah                                                                                                    |                                 |                                              |                                                               |          |
|            | Data Akan                                                                                                    |                                 |                                              |                                                               |          |
|            | Dihapus?"                                                                                                    |                                 |                                              |                                                               |          |
|            | beserta                                                                                                    |                                 |                                              |                                                               |          |
|            | tombol oke                                                                                                    |                                 |                                              |                                                               |          |
|            | dan batal                                                                                                    |                                 |                                              |                                                               |          |
|            | - Pilih data                                                                                                    | - Klik                          | Batal                                        | Data                                                          | Berhasil |
|            | vang akan                                                                                                    | hanus                           | menghanus                                    | vang                                                          | Demash   |
|            | dihanus                                                                                                    | - Klik batal                    | kembali                                      | dinilih                                                       |          |
|            | - Klik tombol                                                                                                    | Tim outur                       | pada tabel                                   | tidak                                                         |          |
|            | hanus                                                                                                    |                                 | Pudu tuber                                   | terhanus                                                      |          |
|            | - Tampilkan                                                                                                    |                                 |                                              | nada                                                          |          |
|            | nesan                                                                                                    |                                 |                                              | tabel                                                         |          |
|            | neringatan                                                                                                    |                                 |                                              |                                                               |          |
|            | "Anakah                                                                                                    |                                 |                                              |                                                               |          |
|            | Data Akan                                                                                                    |                                 |                                              |                                                               |          |
|            | Dihapus ?"                                                                                                    |                                 |                                              |                                                               |          |
|            | beserta                                                                                                    |                                 |                                              |                                                               |          |
|            | tombol oke                                                                                                    |                                 |                                              |                                                               |          |
|            |                                                                                                    | 1                               |                                              | 1                                                             |          |
|            | <ul> <li>Knk tombol<br/>hapus</li> <li>Tampilkan<br/>pesan<br/>peringatan<br/>"Apakah<br/>Data Akan<br/>Dihapus?"<br/>beserta<br/>tombol oke<br/>dan batal</li> <li>Pilih data<br/>yang akan<br/>dihapus</li> <li>Klik tombol<br/>hapus</li> <li>Tampilkan<br/>pesan<br/>peringatan<br/>"Apakah<br/>Data Akan<br/>Dihapus?"<br/>beserta<br/>tombol oke</li> </ul> | - Klik<br>hapus<br>- Klik batal | Batal<br>menghapus,<br>kembali<br>pada tabel | Data<br>yang<br>dipilih<br>tidak<br>terhapus<br>pada<br>tabel | Berhasil |

8. Pengujian Halaman Cetak Transaksi

Pengujian halaman cetak Transaksi dilakukan untuk memeriksa fungsional agar terbebas dari error, pengujian dilakukan dengan dua kondisi. Kondisi yang pertama jika dalam keadaan berhasil dan kedua jika dalam keadaan gagal.

| Deskripsi                      | Prosedur<br>Pengujian                                                                                                    | Masukan                         | Keluaran<br>yang<br>diharapkan                 | Hasil<br>yang<br>didapat                                             | Kesimpulan |
|--------------------------------|----------------------------------------------------------------------------------------------------|---------------------------------|------------------------------------------------|----------------------------------------------------------------------|------------|
| Cetak<br>Transaksi<br>Berhasil | <ul> <li>Klik menu<br/>Transaksi</li> <li>Klik cetak</li> <li>Tampil<br/>halaman<br/>cetak<br/>Transaksi</li> <li>Klik Cetak</li> </ul> | Telah<br>melakukan<br>Transaksi | Tampilkan<br>halaman<br>cetak<br>Transaksi     | Dapat<br>melihat<br>Transaksi<br>yang<br>dicetak                     | Berhasil   |
| Cetak<br>Transaksi<br>Gagal    | <ul> <li>Klik menu<br/>Transaksi</li> <li>Klik cetak</li> <li>Tampil<br/>halaman<br/>cetak<br/>Transaksi</li> <li>Klik Cetak</li> </ul> | Telah<br>melakukan<br>Transaksi | Tidak dapat<br>melakukan<br>cetak<br>Transaksi | Dapat<br>melihat<br>Transaksi<br>tetapi<br>tidak<br>memiliki<br>data | Berhasil   |

Table 5. 8 Pengujian Halaman Cetak Transaksi

9. Pengujian Halaman Cetak Laporan

Pengujian halaman cetak Laporan dilakukan untuk memeriksa fungsional agar terbebas dari error, pengujian dilakukan dengan dua kondisi. Kondisi yang pertama jika dalam keadaan berhasil dan kedua jika dalam keadaan gagal.

| Deskripsi                    | Prosedur<br>Pengujian                                                                                                    | Masukan                         | Keluaran<br>yang<br>diharapkan               | Hasil<br>yang<br>didapat                                             | Kesimpulan |
|------------------------------|----------------------------------------------------------------------------------------------------|---------------------------------|----------------------------------------------|----------------------------------------------------------------------|------------|
| Cetak<br>Laporan<br>Berhasil | <ul> <li>Klik menu<br/>Laporan</li> <li>Klik cetak<br/>Laporan</li> <li>Tampil<br/>halaman<br/>cetak<br/>Laporan</li> <li>Klik Cetak<br/>Laporan</li> </ul> | Telah<br>melakukan<br>Transaksi | Tampilkan<br>halaman<br>cetak<br>Laporan     | Dapat<br>melihat<br>Laporan<br>yang<br>dicetak                       | Berhasil   |
| Cetak<br>Laporan<br>Gagal    | <ul> <li>Klik menu<br/>Laporan</li> <li>Klik cetak<br/>Laporan</li> <li>Tampil<br/>halaman<br/>cetak<br/>Laporan</li> <li>Klik Cetak<br/>Laporan</li> </ul> | Telah<br>melakukan<br>Transaksi | Tidak dapat<br>melakukan<br>cetak<br>Laporan | Dapat<br>melihat<br>Transaksi<br>tetapi<br>tidak<br>memiliki<br>data | Berhasil   |

Table 5. 9 Pengujian Halaman Cetak Laporan

#### 5.3 ANALISIS HASIL YANG DICAPAI OLEH SISTEM

Setelah melakukan berbagai pengujian pada sistem pengolahan data laundry

pada Bunda Laundry. Adapun hasil yang dicapai dari sistem ini sebagai berikut:

- 1. Sistem dapat membuat nota secara digital.
- Laporan yang dibuat sistem akan teratur dan berurutan sehingga enak dilihat dan mudah dipahami.
- 3. Membuat rekapan data menjadi lebih mudah.
- 4. Sistem dapat melakukan proses perhitungan secara langsung dalam melakukan proses transaksi.

5. Sistem menyediakan layanan notifikasi whatsapp yang terkirim ke pelanggan setiap status pengerjaan barang berubah.